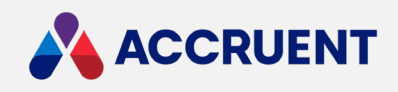

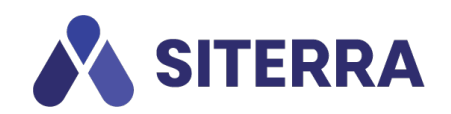

# **23.01 RELEASE NOTES**

January 21, 2023

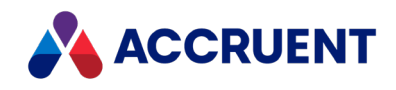

Accruent Confidential and Proprietary, copyright 2023. All rights reserved.

This material contains confidential information that is proprietary to, and the property of, Accruent, LLC. Any unauthorized use, duplication, or disclosure of this material, in whole or in part, is prohibited.

No part of this publication may be reproduced, recorded, or stored in a retrieval system or transmitted in any form or by any means—whether electronic, mechanical, photographic, or otherwise—without the written permission of Accruent, LLC.

The information contained in this document is subject to change without notice. Accruent makes no warranty of any kind with regard to this material, including, but not limited to, the implied warranties of merchantability and fitness for a particular purpose. Accruent, or any of its subsidiaries, shall not be liable for errors contained herein or for incidental or consequential damages in connection with the furnishing, performance, or use of this material.

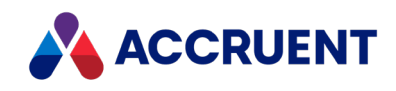

## Contents

| ease information                             | j |  |  |
|----------------------------------------------|---|--|--|
| roduction                                    |   |  |  |
| atures and Enhancements                      |   |  |  |
| 30U Extension: Subtask Completion            |   |  |  |
| Single and Bulk Update of Form Subtasks4     |   |  |  |
| Single and Bulk Update of Approval Subtasks5 |   |  |  |
| Single and Bulk Update of Upload Subtasks    |   |  |  |
| Enhancements and Issues Resolved             |   |  |  |

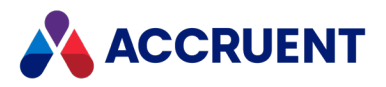

## **Release information**

Release Version: 23.01 Release Date: January 21, 2023

## Introduction

This document describes the features and functionality of the Siterra 23.01 release. Enhancements have been made for the following components: **Bulk Object Updater (BOU)**, **Documents/Library**, and **Payment Permissions**.

## Features and Enhancements

The following features and enhancements have been made in this release.

### **BOU Extension: Subtask Completion**

We are expanding **BOU** and have released the following extension for it: **Subtask Completion**. With this feature, users can now complete different types of subtasks – such as, forms, upload, and approval type – in bulk.

#### Note:

- 1. For editing, you can select only one subtask at a time. It is not possible to select any task in this flow.
- 2. When completing a form subtask, all business logics (mandatory fields) are bypassed.
- 3. It is not possible to use this extension to edit subtask attributes such as forecast date, manual date, and lock. To edit these attributes, use the default **BOU** flow.
- 4. When form subtasks are completed, if there are form triggers or stored procedures, they will be triggered.

To enable this extension:

- 1. In **BOU**, click the ellipsis icon on upper right corner of the page.
- 2. Click Enable Subtasks Extension.

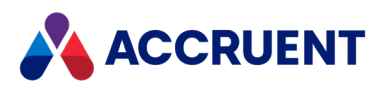

| View Select a View        | Cave Man                       |
|---------------------------|--------------------------------|
|                           | Home                           |
|                           | Input Project Numbers to Edit  |
|                           | Import Project Numbers to Edit |
|                           | Export Grid Data               |
|                           | Enable Subtasks Extension      |
| Total 177 Projects Select | Columns Select Task Data Edit  |

The subtask completion flow is activated.

3. To return to the default state, click Home.

### Single and Bulk Update of Form Subtasks

To edit form subtasks individually or in bulk:

- 1. In **Subtasks Extension**, select a template and organization unit.
- In the tasks/subtask filters, select the subtasks you want to edit. To indicate the subtask type, all form subtasks have "Form" before their names. After selecting subtasks, the system fetches all project EAs from the form subtask in the EA filter.
- 3. Select all EAs you want to edit.
- To narrow down the results, use additional filters. See the example below:

| 🔒 Bulk Object Up                                        | odater > Subtasks Extension                         | ML                    |                         |                      | View             | elect a View              | Save View ····   |
|---------------------------------------------------------|-----------------------------------------------------|-----------------------|-------------------------|----------------------|------------------|---------------------------|------------------|
| Filters                                                 |                                                     |                       |                         |                      |                  |                           |                  |
| BTS - Project Ter                                       | nplate v 0                                          | irg Unt               | Form - 300.1 - Review 🗶 |                      |                  |                           |                  |
| (Length UOM $_{\times}$ ( H                             | reight DM $\times$ (Property Type $\times$ ) $\vee$ | + More Filters Search |                         |                      | Total 17         | 7 Projects Select Columns | Select Task Data |
| Serial Number Project Number 🕎 300.1 - Candidate Review |                                                     |                       |                         | IS Review            |                  |                           |                  |
|                                                         |                                                     | Forecast Date         | Duration                | Extension Length UOM | Total Height UOM | T                         | Property Type    |
|                                                         | Q,                                                  | ۹. 🖬                  | Q.                      | ٩                    | Q,               | Q,                        |                  |
| 1                                                       | 12279089                                            | 10/3/2019             | 0                       | km                   | m                |                           | Education        |
| 2                                                       | 12282652                                            | 11/22/2019            | 0                       |                      | m                |                           |                  |
| 3                                                       | 12282656                                            | 2/28/2019             | 0                       |                      | m                |                           | Residential      |
| 4                                                       | 12282704                                            | 8/30/2018             | 0                       | ft                   | m                |                           | Education        |
| 5                                                       | 12282720                                            | 2/4/2016              | 0                       | m                    | m                |                           | Education        |
| 6                                                       | 12282738                                            | 8/10/2018             | 0                       |                      | m                | 9                         | lace of Worship  |
| 7                                                       | 12282768                                            | 8/15/2018             | 0                       | m                    | m                |                           | Corporate        |
| 8                                                       | 12282930                                            | 1/12/2015             | 0                       | m                    | m                |                           | Residential      |

5. To fetch projects, click **Search**.

The grid shows all projects based on the selected filters.

- 6. To update or complete subtasks, click Edit.
- 7. In the edit mode, choose one of the following options.
  - To single edit a cell:
    - a. Click an extended attribute.
    - Make the desired changes. You can edit multiple cells in a similar way.
      To complete subtasks, click Save & Complete.

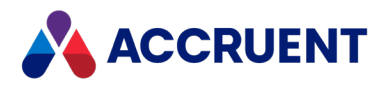

All selected subtasks are completed. If there are form triggers or stored procedures, they will be triggered.

- To bulk update an extended attribute across projects:
  - a. Click the column header of the EA.
  - A sidebar appears with an option to update the EA value.b. Make the desired changes. You can update multiple columns in a similar way.
    - To complete subtasks, click **Save & Complete**. All selected subtasks are completed. If there are form triggers or stored procedures, they will be triggered.

### Single and Bulk Update of Approval Subtasks

To edit approval subtasks individually or in bulk:

- 1. In **Subtasks Extension**, select a template and organization unit.
- In the tasks/subtask filters, select the subtasks you want to edit.
  To indicate the subtask type, all form subtasks have "Approval" before their names.
- 3. To narrow down the results, use additional filters.

See the example below:

| Bulk Object Up     | dater > Subtasks Exten | iion                               |                  |                                                               |          | 2 | View Select a View 💚              | Save View             |
|--------------------|------------------------|------------------------------------|------------------|---------------------------------------------------------------|----------|---|-----------------------------------|-----------------------|
| Filters A          |                        |                                    |                  |                                                               |          |   |                                   |                       |
| Project Template   |                        | Org Unt                            | Approval - 100.1 | - Project Responsibilities Assigned $\chi^{-}_{\rm X}$ $\sim$ |          |   |                                   |                       |
| Extended Attribute | s V                    | + More Filters Search              |                  |                                                               |          |   |                                   |                       |
| Serial Number      | Project Number         | 100.1 · Project Responsibilities A | signed           |                                                               |          |   | Total 177 Projects Select Columns | Select Task Data Edit |
|                    |                        |                                    | Forecast Date    | Ŧ                                                             | Duration | T | Approval Status                   |                       |
|                    | ٩                      | ٩                                  |                  | <b>a</b>                                                      |          | Q |                                   |                       |
| 1                  | 12279089               |                                    | 9/21/2022        |                                                               | 0        |   | NA                                |                       |
| 2                  | 12282652               |                                    | 9/26/2022        |                                                               | 0        |   | Rejected                          |                       |
| 3                  | 12282656               |                                    | 3/22/2017        |                                                               | 0        |   | Rejected                          |                       |
| 4                  | 12282704               |                                    | 4/16/2018        |                                                               | 0        |   | Rejected                          |                       |
| 5                  | 12282720               |                                    | 11/3/2022        |                                                               | 0        |   | Rejected                          |                       |
| 6                  | 12282738               |                                    | 5/28/2018        |                                                               | 0        |   | Rejected                          |                       |
| 7                  | 12282768               |                                    | 1/30/2018        |                                                               | 0        |   | Rejected                          |                       |
| 8                  | 12282930               |                                    | 12/16/2014       |                                                               | 0        |   | Rejected                          |                       |
| 9                  | 12282936               |                                    | 10/11/2017       |                                                               | 0        |   | Rejected                          |                       |
| 10                 | 12283028               |                                    | 2/8/2018         |                                                               | 0        |   | Rejected                          |                       |
| 11                 | 12283081               |                                    | 6/2/2015         |                                                               | 0        |   | Rejected                          |                       |
| 12                 | 12283121               |                                    | 4/4/2017         |                                                               | 0        |   | Rejected                          |                       |
| 13                 | 12283159               |                                    | 1/17/2018        |                                                               | 0        |   | Rejected                          |                       |
| 14                 | 12283223               |                                    | 7/2/2015         |                                                               | 0        |   | Rejected                          |                       |
| 15                 | 12283225               |                                    | 2/26/2015        |                                                               | 0        |   | Rejected                          |                       |
|                    | (22022222              |                                    | + /33.0040       |                                                               |          |   | Bull and                          |                       |

- To fetch projects, click Search.
  The grid shows all projects based on the selected filters. The Approval Status column shows either Approved, Pending, NA, or Rejected for each project.
- 5. To update or complete subtasks, click Edit.
- 6. In the edit mode, choose one of the following options.
  - To single edit a cell:
    - a. Click an extended attribute.
      Select either Approve or Reject for a subtask.
      You can edit multiple cells in a similar way.
    - b. To complete subtasks, click **Save & Complete**. All selected subtasks are completed.

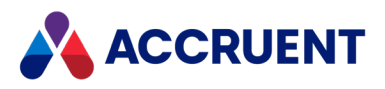

- To bulk update an approval subtask across projects:
  - a. Click the header.A sidebar appears with an option to update the approval status.
  - b. Make the desired changes.

You can update multiple columns in a similar way.

c. To complete subtasks, click **Save & Complete**. All selected subtasks are completed.

### Single and Bulk Update of Upload Subtasks

To edit approval subtasks individually or in bulk:

- 1. In Subtasks Extension, select a template and organization unit.
- In the tasks/subtask filters, select the upload/document subtask types.
  To indicate the subtask type, all upload subtasks will have "Document" before their names.
  Filters for Extended Attributes will be disabled.
- To narrow down the results, use additional filters. See the example below:

| Bulk Object Up     | pdater > Subtasks Extension | n                        |                                       |             | View Select a V   | iew 🛛 🖂 Save View 🚥                    |
|--------------------|-----------------------------|--------------------------|---------------------------------------|-------------|-------------------|----------------------------------------|
| ilters ^           |                             |                          |                                       |             |                   |                                        |
| Project Template   |                             | Org Unt                  | Document - 120.1 - Upload Quotation > |             |                   |                                        |
| Extended Attribute | в у +                       | More Filters Search      |                                       |             |                   |                                        |
|                    |                             |                          |                                       |             | Total 177 Project | s Select Columns Select Task Data Edit |
| Serial Number      | Project Number              | 130.1 - Upload Quotation |                                       |             |                   |                                        |
|                    |                             |                          | Forecast Date                         | T           | Duration          | T Upload Status                        |
|                    | Q                           | ٩,                       |                                       | <b>G</b> 9. |                   | ٩                                      |
| 1                  | 12279089                    |                          | 10/3/2019                             |             | 0                 | NA                                     |
| 2                  | 12282652                    |                          | 7/4/2017                              |             | 0                 | File Uploaded                          |
| з                  | 12282656                    |                          | 3/24/2017                             |             | 0                 | File Uploaded                          |
| 4                  | 12282704                    |                          | 4/17/2018                             |             | 0                 | NA                                     |
| 5                  | 12282720                    |                          | 2/8/2016                              |             | 0                 | File Uploaded                          |
| 6                  | 12282738                    |                          | 7/30/2018                             |             | 0                 | File Uploaded                          |
| 7                  | 12282768                    |                          | 1/31/2018                             |             | 0                 | File Uploaded                          |
| 8                  | 12282930                    |                          | 12/19/2014                            |             | 0                 | File Uploaded                          |
| 9                  | 12282936                    |                          | 10/13/2017                            |             | 0                 | NA                                     |
| 10                 | 12283028                    |                          | 2/12/2018                             |             | 0                 | File Uploaded                          |
| 11                 | 12283081                    |                          | 1/1/2016                              |             | 0                 | File Uploaded                          |
| 12                 | 12283121                    |                          | 4/6/2017                              |             | 0                 | File Uploaded                          |
| 13                 | 12283159                    |                          | 1/19/2018                             |             | 0                 | NA                                     |
|                    |                             |                          |                                       |             |                   |                                        |

- To fetch projects, click Search.
  The grid shows all projects based on the selected filters. The Upload Status column shows either File Uploaded, NA, or Pending.
- 5. To update or complete subtasks, click **Edit**.
- 6. In the edit mode, choose one of the following options.
  - To single edit a cell:
    - a. Click a cell. You can edit multiple cells in a similar way.
    - b. To upload a file, click **Upload**. Click **Browse** to upload files from your computer.
    - c. To complete subtasks, click **Save & Complete**. All selected subtasks are completed.

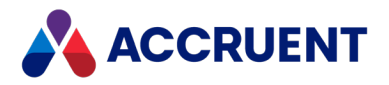

- To bulk update an upload subtask across projects:
  - a. Click the header. An upload window opens.
  - b. Browse for a file and upload it. You can also drag and drop the file you want to upload.

You can update multiple columns in a similar way.

c. To complete subtasks, click **Save & Complete**. All selected subtasks are completed.

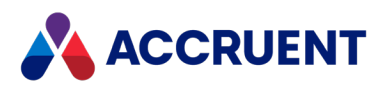

### **Enhancements and Issues Resolved**

| Component           | Reference | Summary                                                                                                    |
|---------------------|-----------|----------------------------------------------------------------------------------------------------|
| APIs                | SP-49974  | We fixed an issue where tasks created via API call<br>were pulling the <b>Active Status Date</b> value from<br>the template instead of referencing the true<br>current information on the project.                                                        |
| BOU                 | SP-50573  | Users can now view and add project notes across projects in <b>BOU</b> .                                                                                                    |
| Customize Grids     | SP-36028  | We fixed an issue that caused the following error<br>message to appear when trying to sort by<br><b>Affected Payments</b> on the offsets grid view:<br>"Internal server error: Failed retrieving data for<br>grid #44040200"                              |
| Documents/Library   | SP-49583  | We fixed an issue where creating new categories<br>or sections within a document library via the<br><b>Clipboard</b> option was causing the name of the<br><b>Category</b> or <b>Section</b> to be created with an odd<br>value (%20) instead of a space. |
| Extended Attributes | SP-49143  | We added a validation message that was missing for the <b>Maximum Length</b> parameter in EA for the <b>Text</b> and <b>Large text</b> field types.                                                                                                    |
| External Links      | SP-25723  | We fixed an issue that caused the <b>Assemble Links</b> panel not to keep the order of the link sections.                                                                                                    |
| External Links      | SP-30702  | We fixed an issue that caused the "&" character in section or panel titles to be saved as "&".                                                                                                    |
| Forms               | SP-43578  | We fixed an issue that caused the<br>Latitude/Longitude fields to be visible without<br>entering the data for the parent EA when the<br>visibility dependency was set for these fields.                                                                   |

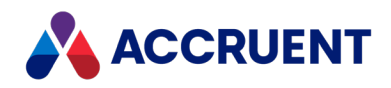

| Component            | Reference | Summary                                                                                                    |
|----------------------|-----------|----------------------------------------------------------------------------------------------------|
| Forms                | SP-50441  | We fixed an issue that prevented users saving a<br>form from selecting, for example, the <b>No</b> value<br>and saving the relevant form if an EA default<br>value is <b>No</b> . The user would get a message stating<br>that no changes have been made.                                                                                                 |
| Forms                | SP-50696  | We fixed an issue that caused forms with a parent value containing a foreign character — such as "á", "é", "í", "ó", "ú", or "ý" — not to be searchable.                                                                                                    |
| Leases               | SP-49640  | We fixed an issue that prevented users editing payments from changing the <b>Phase</b> field back to <b>Not Selected</b> after selecting a value.                                                                                                    |
| Leases - Escalations | SP-35600  | We fixed an issue that caused a value entered in<br>the <b>To Date</b> field for an escalation to remain even<br>after clearing and saving the escalation.                                                                                                    |
| Letter Manager       | SP-49295  | We fixed an issue where criteria selected in<br><b>Letter Manager</b> were not being saved, preventing<br>the user to complete the configuration of the<br>letter. Also, the action of saving changes in a<br>package was changing the package set name.                                                                                                  |
| Library              | SP-49600  | A new portfolio configuration can be enabled to<br>allow only images from <b>Photo</b> libraries of an<br>object to appear in the slideshow on the page of<br>the object.                                                                                                    |
| Login, SSO           | SP-49992  | We removed IE 11 from <b>Compatible Browsers</b> on the Login page.                                                                                                    |
| Notifications        | SP-36187  | We fixed an issue that could occur when editing<br>the <b>Scope</b> setting in <b>Notification Subscriptions</b><br>for a task or subtask. This issue caused changes<br>made to the <b>Scope</b> and shown in the <b>Summary</b><br>section not to be saved and applied after closing<br>the window.<br>Users should delete the existing subscription and |
|                      |           | create a new one with the same criteria and new units.                                                                                                    |

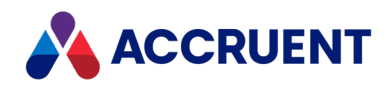

| Component        | Reference | Summary                                                                                                    |
|------------------|-----------|----------------------------------------------------------------------------------------------------|
| Payments         | SP-47083  | We fixed an issue that caused the consecutive<br><b>Planned Dates</b> to be calculated only on the 30 <sup>th</sup> if<br>the <b>Second Payment Date</b> was scheduled in a 31-<br>day month when the semi-annual recurring<br>payments were set to a schedule of being due on<br>the 30 <sup>th</sup> of each month.                                                                                                |
| Payments         | SP-47335  | We fixed an issue where users could create or edit payments with end date before start date.                                                                                                    |
| Payments         | SP-48342  | We fixed an issue where only 30 days were being considered for payment calculation even for 31-day months.                                                                                                    |
| Payments         | SP-49410  | We fixed an issue that allowed users with basic view permissions to view payment details from <b>Lease Quick Links</b> .                                                                                                    |
| Payments         | SP-49859  | We fixed an issue that caused the <b>Reference No</b><br>field to accept up to 16 characters when editing<br>One Time Payments, while it could accept up to<br>30 characters via import or via the <b>Payment Lines</b><br>section.                                                                                                    |
| Payments         | SP-50131  | We removed <b>Pay</b> and <b>Hold/Release</b> from the<br><b>Update</b> permission and added new <b>Pay</b> and<br><b>Hold/Release</b> permissions under <b>Global Role</b><br><b>Permissions.</b> This enhancement gives users more<br>control over payment permissions.<br>Existing users who already have the <b>Update</b><br>permission will have <b>Pay</b> and <b>Hold/Release</b><br>permissions by default. |
| Project          | SP-45722  | We fixed an Issue where, under <b>Select Columns</b> ,<br>if <b>Additional Details</b> was selected, the <b>Additional</b><br><b>Details</b> column was not appearing.                                                                                                    |
| Responsibilities | SP-36983  | We fixed an issue that prevented administrators<br>from filtering inactive users in the <b>Defining</b><br><b>Responsibility</b> menu, while it was possible to<br>filter active and locked users.                                                                                                    |

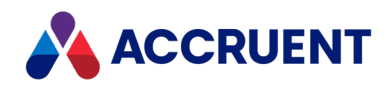

| Component      | Reference | Summary                                                                                                    |
|----------------|-----------|----------------------------------------------------------------------------------------------------|
| Tasks/Subtasks | SP-18860  | We fixed an issue that caused an "Operation<br>failed" message to appear when selecting a main<br>task in <b>Mark Multiple NA</b> .                     |
| Tools          | SP-49825  | We fixed an issue that caused the <b>Archived By</b> column to show a number instead of a user name.                                                    |
| Uploads        | SP-48858  | We fixed an issue that caused non-image files to be accepted in the <b>Admin Portfolio</b> and caused the logo in the upper right corner not to appear. |

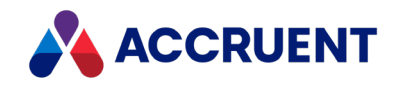

Siterra 23.01 Release Notes – January 21, 2023

Accruent, LLC 11500 Alterra Parkway Suite 110 Austin, TX 78758

www.accruent.com